# **KL**iK

## **Opgave titel**

# (MI 50) Map konti og kontodetaljeringer i bogføringssystemet #91596

| DEADLINE  | <b>PRIORITET</b>         | <b>STATUS</b>  |                 |
|-----------|--------------------------|----------------|-----------------|
| Orøn      | Obligatorisk kritisk vej | Ikke påbegyndt |                 |
| ANSVARLIG | UDFØRER                  | STARTDATO      | <b>SLUTDATO</b> |
| -         | -                        |                | 16-02-2022      |

#### MÅL

Målet er, at I mapper konti og kontodetaljeringer på jeres standard administrative enhed i bogføringssystemet, så træk og ydelser, placeret på den standard administrative enhed, kan bogføres i jeres økonomisystem.

# BESKRIVELSE

lfm. konverteringen har vi fundet indkonverterede sager, som ligger på administrative enheder, der ikke er i jeres delsortiment. Det skyldes, at disse administrative enheder ikke også er blevet oprettet i jeres omkostningssted sortiment.

Dette resulterer i fejl, da KP Basis ikke kan postere med disse organisationsenheder som omkostningssted. Derfor er disse sager blevet placeret på den standard administrative enhed, som I valgte i "(MI 41) Fastsættelse af standard administrativ enhed i KP" ", for at sikre, at sagerne i første omgang kan bogføres i jeres økonomisystem. I skal være opmærksom på at I, i forbindelse med (MI 49), har mulighed for senere at korrigere den administrative enhed på de pågældende sager.

I har sandsynligvis ikke mappet jeres valgte standard administrative enhed i jeres økonomisystem sammen med alle de berørte konti, og eventuelle kontodetaljer, hvorfor der derfor udestår en opgave.

I bilagene "Bilag - (MI 50) - Manglende mapninger i bogføringssystemet" og "Bilag - (MI 50) - Standard administrativ enhed", indgår der et præcist overblik over, hvilke konti og kontodetaljeringer, I skal mappe på jeres standard administrative enhed i bogføringssystemet.

#### METODE OG FREMGANGSMÅDE

Vi anbefaler, at udføreren på opgaven deltager i et eller flere webinarer om denne KLIK-opgave, hvor Netcompany præsenterer og gennemgår KLIK-opgaven.

- 1. Åbn bilaget: "Bilag (MI 50) Manglende mapninger i bogføringssystemet": <u>Dokumenter KLIK-opgaver og bilag (KP Basis) (kombit.dk)</u>. Bilaget viser, hvad jeres kommune sandsynligvis mangler at mappe.
- Åbn bilaget: "Bilag (MI 50) Standard administrativ enhed ": <u>Dokumenter KLIK-opgaver og bilag (KP Basis) (kombit.dk)</u>. Bilaget viser jeres standard administrativ enhed. Du skal være opmærksom på også at tilføje betalingstilstand ("tilbagebetalingspligtig") på rækker, der konteres fra en ydelse.
- 3. Filtrér bilaget via jeres kommunekode, så I kun ser data fra jeres kommune. I kan nu se, at der er en række for hver konti og detaljering, som sandsynligvis mangler en indgang i omsætningstabellen for jeres standard administrativ enhed.
- 4. Gennemgå de konto- og detaljerækker, som findes i bilaget, og verificér, at der findes en række i omsætningstabellen (i kommunens økonomisystemet) for jeres administrativ enhed.
- 5. Opret eventuelle manglende rækker i omsætningstabellen i kommunens økonomisystem. Følg anvisninger fra jeres systemansvarlige for bogføringssystemet og/eller ØiR finans administrator, eller kontakt jeres leverandør af bogføringssystemet.
- 6. Gennemfør mapning i jeres kommunale bogføringssystem. Det er jeres kommunale forvaltningsansvarlige, der skal anvise, hvordan I udfører denne mapning.

Når opgaven er løst, skal du ændre status til "Fuldført".

#### RESULTAT

Resultatet er, at I mapper konti og kontodetaljeringer på jeres standard administrative enhed i bogføringssystemet.

#### **INVOLVEREDE PARTER**

Eventuelt den person, der har ansvaret for økonomien på ydelsesområdet (økonomikontroller). Kommunens ERP-leverandør, samt vejledningsmateriale stillet til rådighed af ERP-leverandørerne.

## ANBEFALET UDFØRER

Systemansvarlig for bogføringssystemet og/eller ØiR finans administrator

#### **KVALITETSKRITERIER**

HISTORIK

#### **INTERNE NOTER**

#### FORUDSÆTNINGER

.

# **OPGAVEN ER TÆT RELATERET TIL**

(MI 24) Map værdier for KP i bogføringssystemet (MI 42) Genbesøg opsætning af administrative enheder

(MI 41) Fastsættelse af standard administrativ enhed i KP

PROJEKT

Kommunernes Pensionssystem (KP) Fase

FASE Fase 3: Ibrugtagning **TEMA** It-miljø og infrastruktur KOMMUNE Korsbæk Kommune

#### **EKSTERNE BILAG**

TILFØJEDE FILER

Ingen vedhæftede filer

# BESKEDER

### **KOMBIT - Podio Automations**

2022-02-07 15:20:31

Kære KP-projektleder, Fejlen er nu rettet, bilagene er opdateret og I kan fortsætte/påbegynde KLIK-opgaven. I kan finde bilagene på KOMBITs dokumentbibliotek: https://share-komm.kombit.dk/P0136/Delte%20dokumenter/Forms/Klikopgaver%20og%20bilag%20KP%20Basis.aspx Vi beklager endnu en gang ulejligheden. Med venlig hilsen, Cecilie